## How to login to Lever for Change competition wikis

- 1. In a web browser, navigate to the MacArthur's Foundation's Okta portal at <a href="https://macfound.okta.com">https://macfound.okta.com</a>.
- 2. Enter your MacFound ID and Password and click the Sign In button:

| MacA        | rthur Foundation |
|-------------|------------------|
|             | · · · · ·        |
|             |                  |
|             | Sign In          |
| MacFound ID |                  |
|             |                  |
| Password    |                  |
|             |                  |
| Remember m  | ne               |
|             | Sign In          |
|             |                  |

Sign In

If you've forgotten or lost your password, see <u>How to reset your Lever for</u> <u>Change competition wikis (Okta) password</u>.

3. Select how you would like to complete the multifactor authentication\* process (SMS Authentication is the most common\*\*) and click the corresponding Setup

## button:

| MacArthur Foundation                                                                                                    |
|----------------------------------------------------------------------------------------------------|
|                                                                                                    |
| Set up multifactor authentication<br>Your company requires multifactor<br>authentication to add an additional layer of<br>security when signing in to your Okta<br>account |
| Okta Verify<br>Use a push notification sent to the<br>mobile app.<br>Setup                                                                                                 |
| VubiKey<br>Insert your YubiKey and tap it to get<br>a verification code.<br>Setup                                                                                          |
| Google Authenticator<br>Enter single-use code from the<br>mobile app.<br>Setup                                                                                             |
| SMS Authentication<br>Enter a single-use code sent to your<br>mobile phone.<br>Setup                                                                                       |
| Security Question<br>Use the answer to a security<br>question to authenticate.<br>Setup                                                                                    |

Set up multifactor authentication

4. Assuming you've selected SMS Authentication, enter your mobile phone number in the **Phone number** field and then click the **Send code** button:

|    | MacArthur Foundation                  |
|----|---------------------------------------|
|    |                                       |
| R  | eceive a code via SMS to authenticate |
| U  | nited States *                        |
| Ph | one number                            |
| +  | Send code                             |
| Ba | ck to factor list                     |

Receive a code via SMS to authenticate

5. From your mobile phone messaging app, find the six-digit code and then type it into the **Enter Code** field and click the **Verify** button:

| MacArthur Foundation                   |
|----------------------------------------|
| Receive a code via SMS to authenticate |
| United States                          |
| Phone number                           |
| +] ZIDDIAGOOO Sent                     |
| Enter Code                             |
|                                        |
| Verify                                 |
| Back to factor list                    |

Enter code.png

6. You will be returned to the **Set up multifactor authentication** dialog window. Assuming you don't want to set up any additional authentication options, click the Finish button:

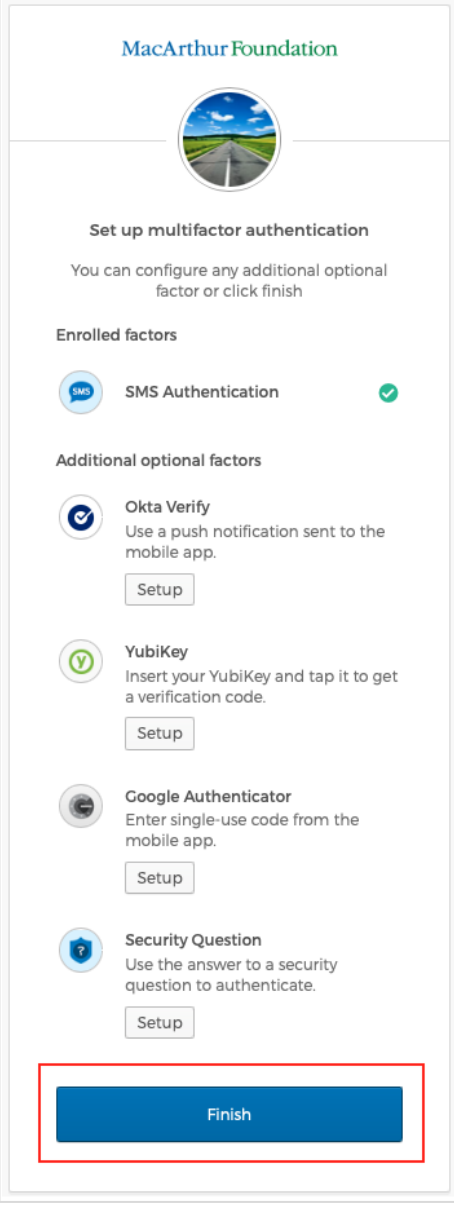

Finish

7. With the **Home** page displayed, select the *chiclet* (Yes, the buttons are called chiclets) for the competition you want to view:

| NE<br>AR<br>IZE CLIMATE<br>CHALLENGE | Challenge                                                                                                    |                                                                                                    |                                                                                                    |
|--------------------------------------|----------------------------------------------------------------------------------------------------|----------------------------------------------------------------------------------------------------|----------------------------------------------------------------------------------------------------|
| (2020) Climate2030                   | Equality Can't Wait<br>(2020)                                                                                                    | Larsen/Lam ICONIQ<br>Impact Award (2020)                                                                                                    | Common Pool                                                                                                    |
| IGE CHANGE                           | Ø                                                                                                    |                                                                                                    |                                                                                                    |
| ue (2017) 100&Change (20             | 20) Racial Equity 2030                                                                                                    |                                                                                                    |                                                                                                    |
|                                      | (2020)<br>Climate2030<br>Climate2030<br>Climate2030<br>Climate2030<br>Climate2030<br>Climate2030<br>Climate2030<br>Climate2030<br>Climate2030 | 2030 Climate2030 Equality Can't Wait (2020)   (2020) Climate2030 Equality Can't Wait (2020)   Email: Image: Challenge Equality Can't Wait (2020)   Email: Image: Challenge Equality Can't Wait (2020)   Email: Image: Challenge Equality Can't Wait (2020)   Email: Image: Challenge Equality Can't Wait (2020)   Email: Image: Challenge Email:   Email: Image: Challenge Email:   Email: Image: Challenge Email:   Email: Image: Challenge Email:   Email: Image: Challenge Email:   Email: Image: Challenge Email:   Email: Image: Challenge Email:   Email: Image: Challenge Email:   Email: Image: Challenge Email:   Email: Image: Challenge Email:   Email: Image: Challenge Email:   Email: Image: Challenge Email:   Email: Image: Challenge Email:   Email: Email: Email:   Email: | 2030 Climate2030 Equality Can't Wait (2020) Larsen/Lam ICONIQ Impact Award (2020)   (2020) Climate2030 Equality Can't Wait (2020) Larsen/Lam ICONIQ Impact Award (2020)   (2017) 100&Change (2020) Racial Equity 2030 |

Home

Your web browser will open a new tab displaying the corresponding wiki.

If you have any questions about this process, please contact the MacArthur Foundation **Global Service Desk** (globalservicedesk@macfound.org).

\*\*There are four other ways to authenticate your login. They are:

- Okta Verify: An app you can install on your mobile phone (or computer) that generates the six-digit codes needed to authenticate. It also offers push authentication, a message generated by the app asking if you are attempting to login. You simply acknowledge using the app.
- YubiKey: An actual *key* (it looks like a thumb drive) that you install in your computer's USB drive or tap against your phone to authenticate your login.
- **Google Authenticator**: Similar to Okta Verify, it's an app you install on your mobile phone to authenticate your login.
- Security Question: Allows you to set a security question and corresponding answer which you enter to authenticate your login.

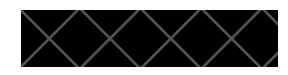

<sup>\*</sup>Multifactor authentication provides an extra layer of security when logging in to web applications. It has become the standard for organizations that value the the privacy of their users and the security of their data.